## Instructions to Install and set Adobe Acrobat Reader the default opener of PDFs on a MAC

- 1. If you already have Adobe Acrobat Reader installed please skip to step 4
- 2. Download Adobe Acrobat Reader by CLICKING HERE
- 3. Install Adobe Acrobat Reader following the prompts
- 4. Once Acrobat is installed, locate a PDF on your Mac
- **5. Right-Click** (**Control+Click**) on the PDF file and choose **Get Info** (*You can also press Command+I to pull up this same dialog box*)
- 6. Once the Information panel opens, look for Open With: section
- 7. In the drop down menu, choose Adobe Acrobat Reader
- 8. Click the Change All... button to set all PDFs to open with Adobe Acrobat Reader.
- 9. You will have to chose OK to verify the changes.
- 10. Close all dialog boxes as this should take care of the issue from here on

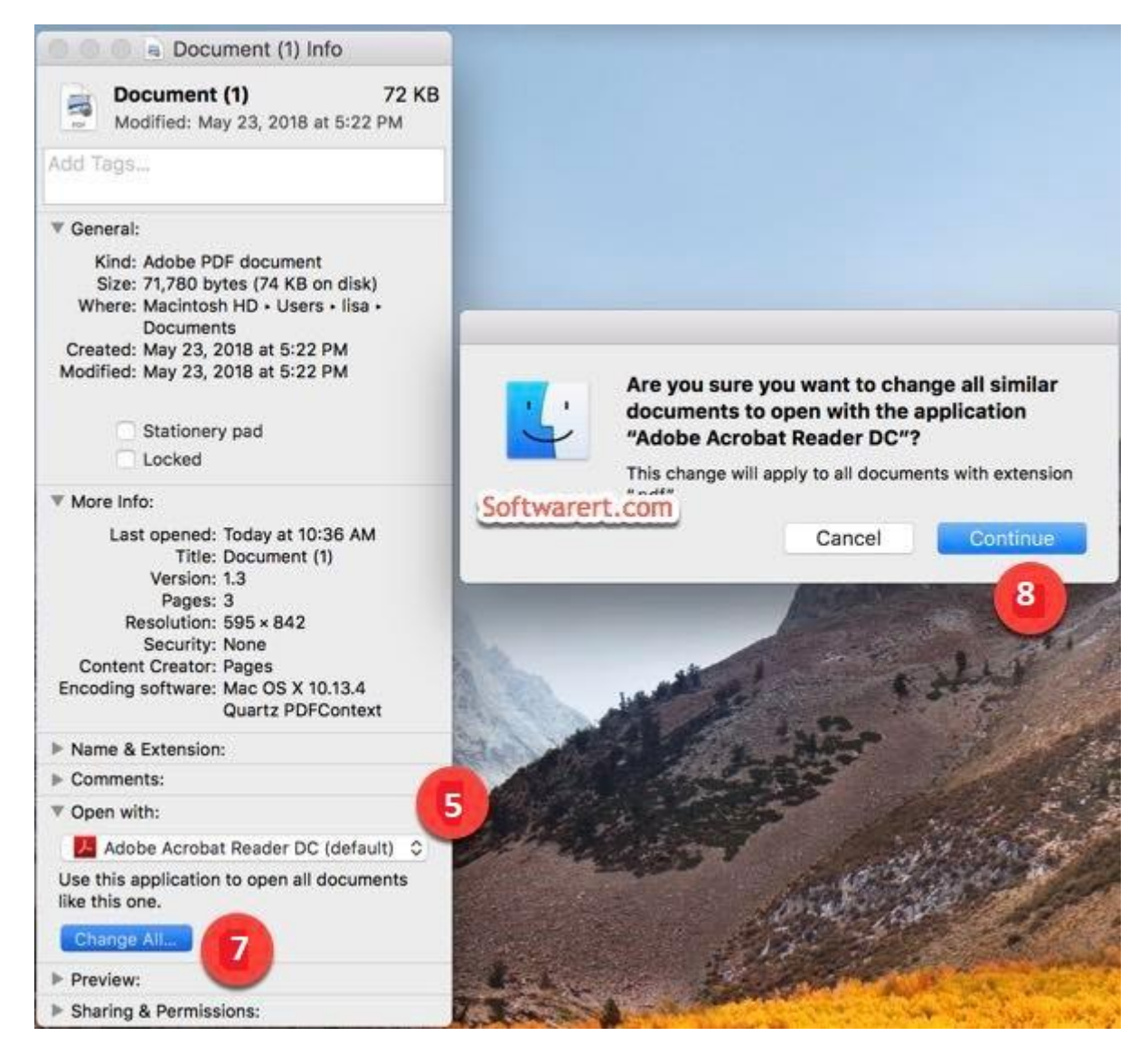

## Instructions to Install and set Adobe Acrobat Reader Jack as the default opener of PDFs on a Windows 10 PC.

- 1. If you already have Adobe Acrobat Reader installed please skip to step 4
- 2. Download Adobe Acrobat Reader by CLICKING HERE
- 3. Install Adobe Acrobat Reader following the prompts
- 4. Once Acrobat is installed, locate a PDF on your PC
- 5. Right-click the thumbnail of a PDF file, and then choose **Properties**.

| <mark>₽</mark> `_<br>pdf       |  |  |  |  |
|--------------------------------|--|--|--|--|
| Open                           |  |  |  |  |
| Move to OneDrive               |  |  |  |  |
|                                |  |  |  |  |
| Edit with Adobe Acrobat        |  |  |  |  |
| Combine files in Acrobat       |  |  |  |  |
| 🖻 Share                        |  |  |  |  |
| Open with >                    |  |  |  |  |
| Žip and Share (WinZip Express) |  |  |  |  |
| 🗐 WinZip >                     |  |  |  |  |
| Restore previous versions      |  |  |  |  |
| Send to >                      |  |  |  |  |
| Cut                            |  |  |  |  |
| Сору                           |  |  |  |  |
| Create shortcut                |  |  |  |  |
| Delete                         |  |  |  |  |
| Rename                         |  |  |  |  |
| Properties                     |  |  |  |  |

6. In the file's Properties dialog box, click **Change**.

| pdf           | ADW1501.pdf                           |  |
|---------------|---------------------------------------|--|
| Type of file: | PDF File (.pdf)                       |  |
| Opens with:   | Microsoft Edge <u>C</u> hange         |  |
| Location:     | C:\Users\prabhat\Desktop              |  |
| Size:         | 55.9 KB (57,330 bytes)                |  |
| Size on disk: | 56.0 KB (57,344 bytes)                |  |
| Created:      | Today, August 26, 2019, 3 minutes ago |  |
| Modified:     | Friday, August 17, 2018, 3:17:02 PM   |  |
| Accessed:     | Today, August 26, 2019, 3 minutes ago |  |
| Attributes:   | Read-only Hidden Advanced             |  |

## Note:

If your computer settings are managed by a system administrator, you may not see the Change button. Sign in using an administrator account or contact your administrator to get the button enabled. 7. Do one of the following: If you have Acrobat DC or both Acrobat DC and Acrobat Reader DC, choose Adobe Acrobat DC and click OK.

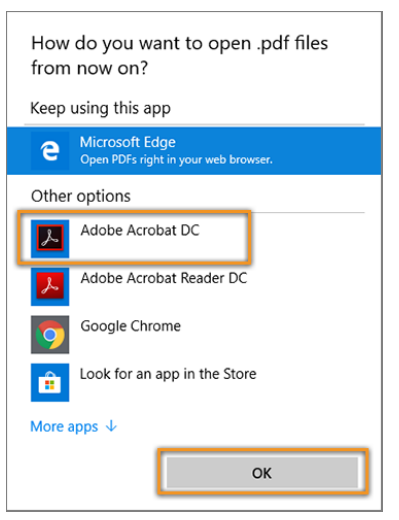

- 8. If you have only Acrobat Reader DC, choose Adobe Acrobat Reader DC and click OK.
- 9. In the Properties dialog box, click **OK**. Now, the PDF files open in Acrobat Reader DC or Acrobat DC.

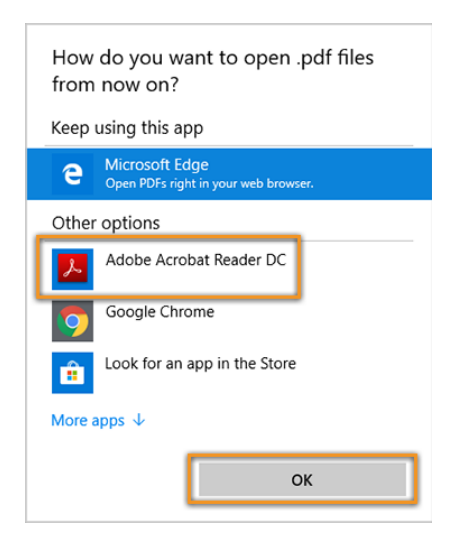

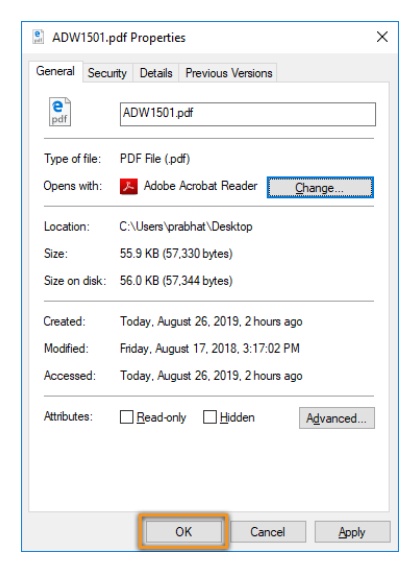

## Instructions to Install and set Adobe Acrobat Reader the default opener of PDFs on a Windows 7 PC.

- 1. If you already have Adobe Acrobat Reader installed please skip to step 4
- 2. Download Adobe Acrobat Reader by CLICKING HERE
- 3. Install Adobe Acrobat Reader following the prompts
- 4. Once Acrobat is installed, locate a PDF on your PC
- 5. Right-click the thumbnail of a PDF file, and then click **Properties**.

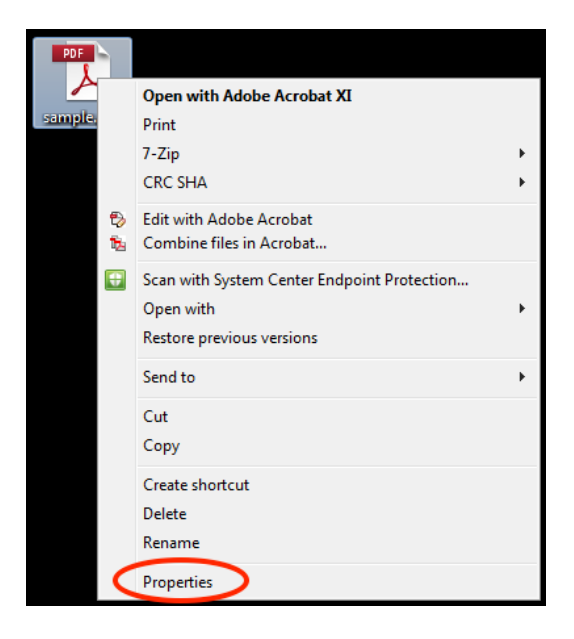

6. In the file's Properties dialog box, click Change.

| 🔁 sample.pdf Properties |                                                                                                |  |  |  |
|-------------------------|------------------------------------------------------------------------------------------------|--|--|--|
| General Secu            | rity Details Previous Versions                                                                 |  |  |  |
| PDF                     | sample.pdf                                                                                     |  |  |  |
| Type of file:           | Adobe Acrobat Document (.pdf)                                                                  |  |  |  |
| Opens with:             | Adobe Acrobat Change                                                                           |  |  |  |
| Location:               | C:\Users\afs-nbenedicto\Desktop                                                                |  |  |  |
| Size:                   | 2.95 KB (3.028 bytes)                                                                          |  |  |  |
| Size on disk:           | 4.00 KB (4,096 bytes)                                                                          |  |  |  |
| Created:                | Today, November 29, 2018, 4 minutes ago                                                        |  |  |  |
| Modified:               | Today, November 29, 2018, 4 minutes ago                                                        |  |  |  |
| Accessed:               | Today, November 29, 2018, 4 minutes ago                                                        |  |  |  |
| Attributes:             | Read-only Hidden Advanced                                                                      |  |  |  |
| Security:               | This file came from another<br>computer and might be blocked to<br>help protect this computer. |  |  |  |
|                         | OK Cancel Apply                                                                                |  |  |  |

7. Choose Adobe Acrobat Reader or Adobe Acrobat, and then click OK.

| Open with                                                |                                                            |                                 |  |  |
|----------------------------------------------------------|------------------------------------------------------------|---------------------------------|--|--|
| Choose t<br>File: sa                                     | he program you want to use to open this file:<br>ample.pdf |                                 |  |  |
| Recommende                                               | d Programs                                                 |                                 |  |  |
| Adobe Ac<br>Adobe Sy                                     | robat<br>stems Incorporated Adobe System                   | at Reader DC<br>ms Incorporated |  |  |
| Google Ch<br>Google In                                   | rrome Word (deskto<br>c. Microsoft Cor                     | poration                        |  |  |
| Other Program                                            | ns                                                         | <b>v</b>                        |  |  |
|                                                          |                                                            |                                 |  |  |
|                                                          |                                                            |                                 |  |  |
|                                                          |                                                            |                                 |  |  |
|                                                          |                                                            |                                 |  |  |
| Always use the selected monram to open this kind of file |                                                            |                                 |  |  |
| Browse                                                   |                                                            |                                 |  |  |
|                                                          |                                                            |                                 |  |  |
|                                                          |                                                            | OK Cancel                       |  |  |

8. In the Properties dialog box, click **OK**.

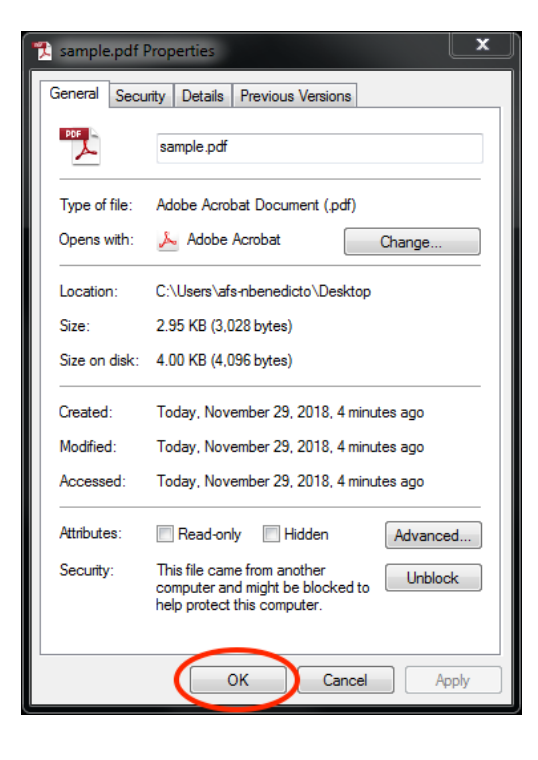